# **NIOS Character HW**

# Last updated 10/12/20

These slides describe the development of a moderately complex NIOS Processor using the Character Buffer IP

Upon completion: You should be able implement your own NIOS processor using the Character Buffer IP

Character Buffer Block Diagram

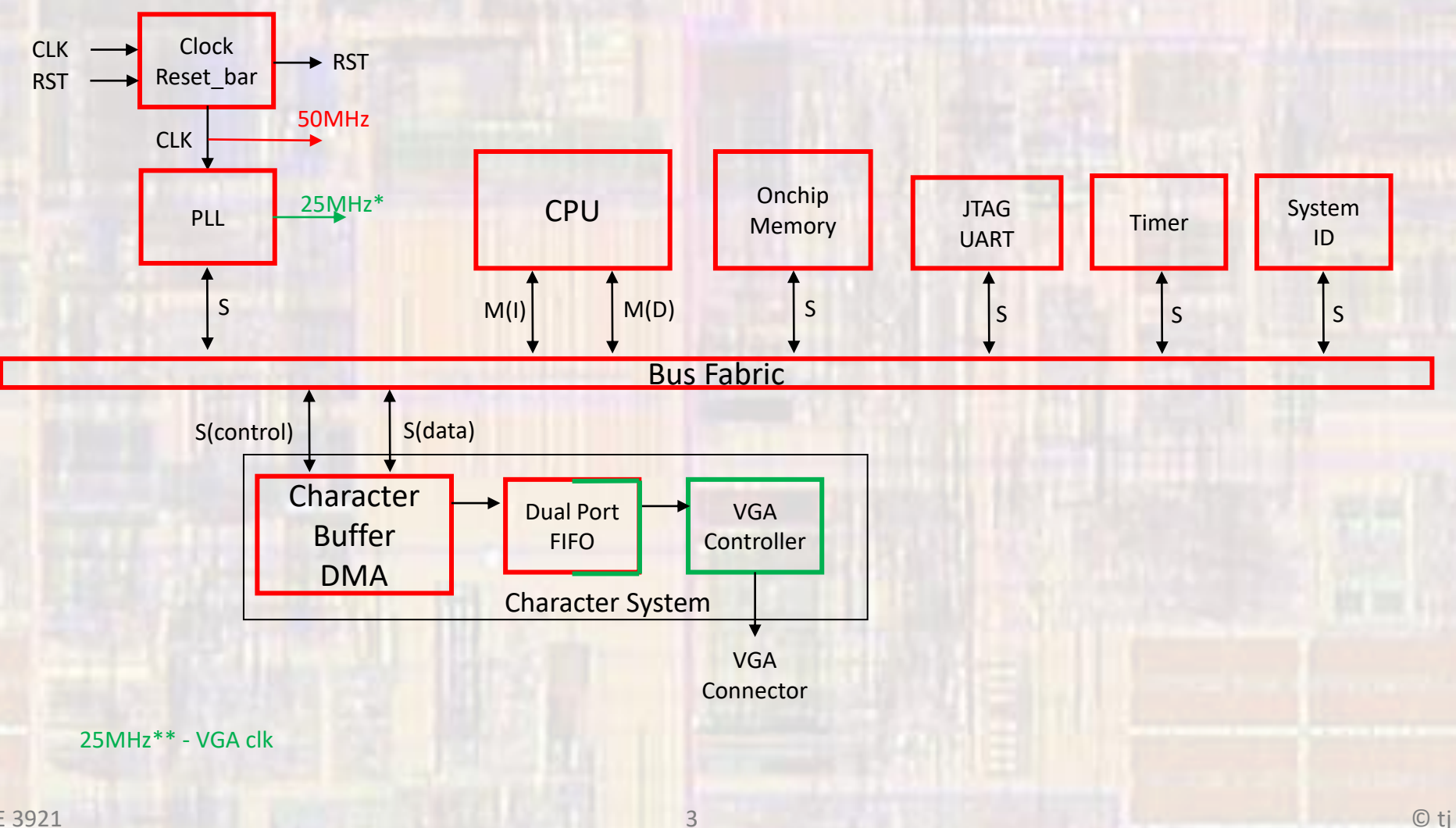

Character Buffer Block

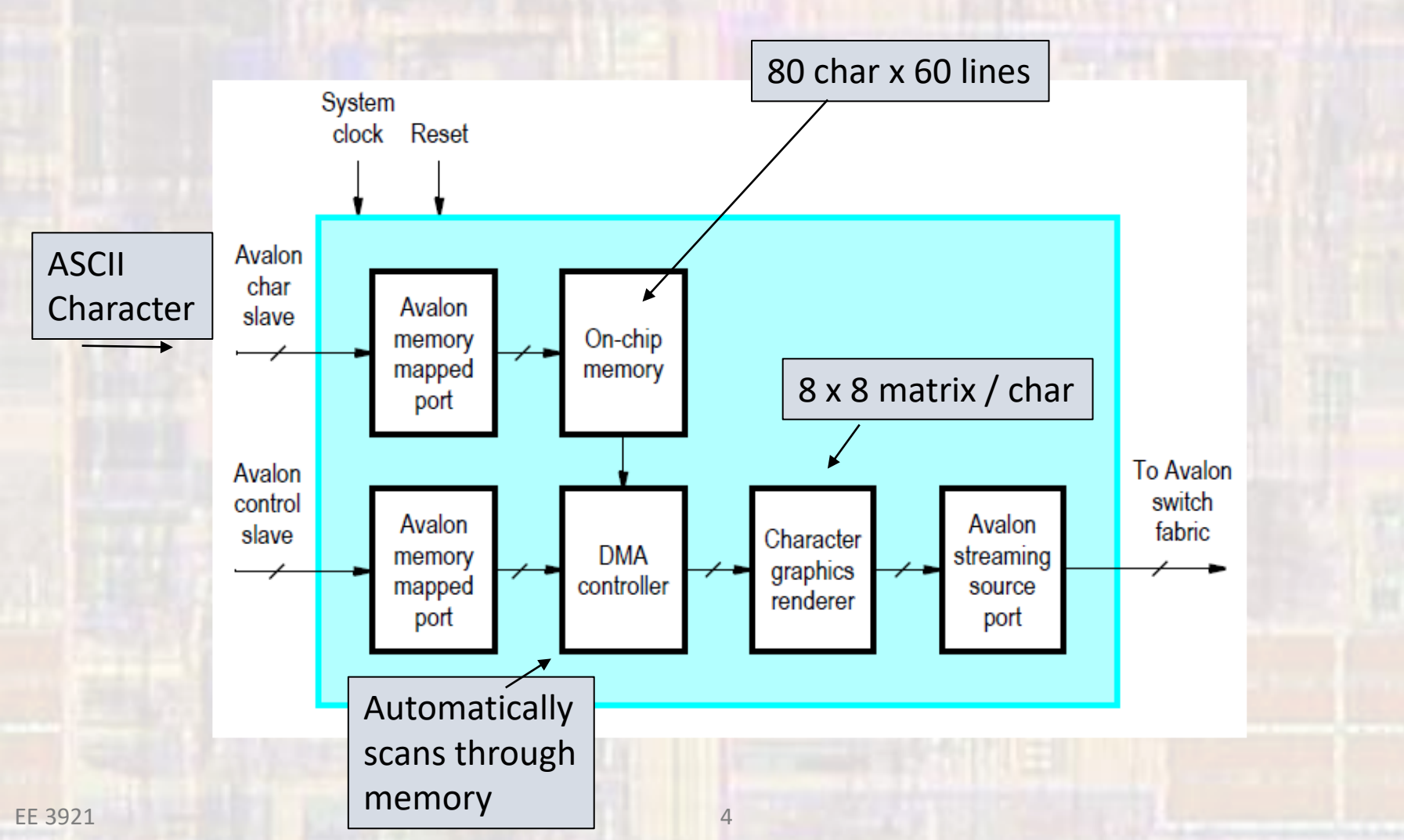

Dual Clock FIFO

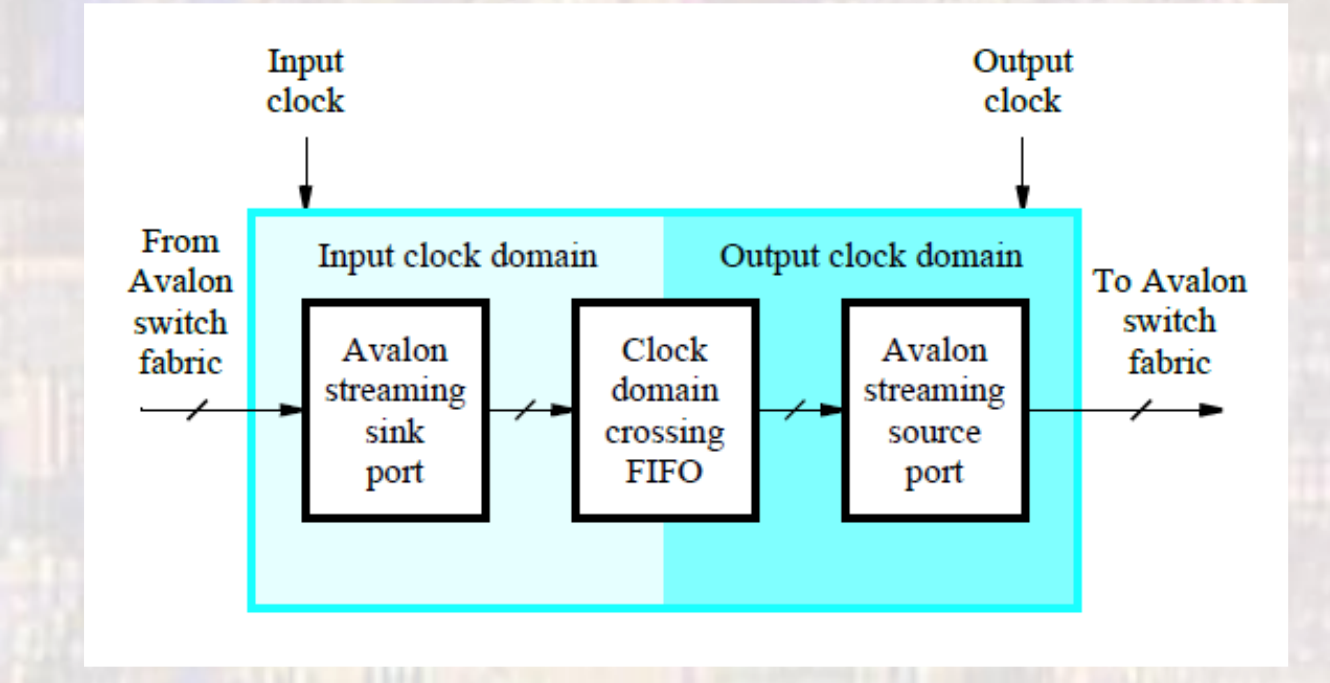

Allows different incoming and outgoing data rates

© tj

VGA Controller Block

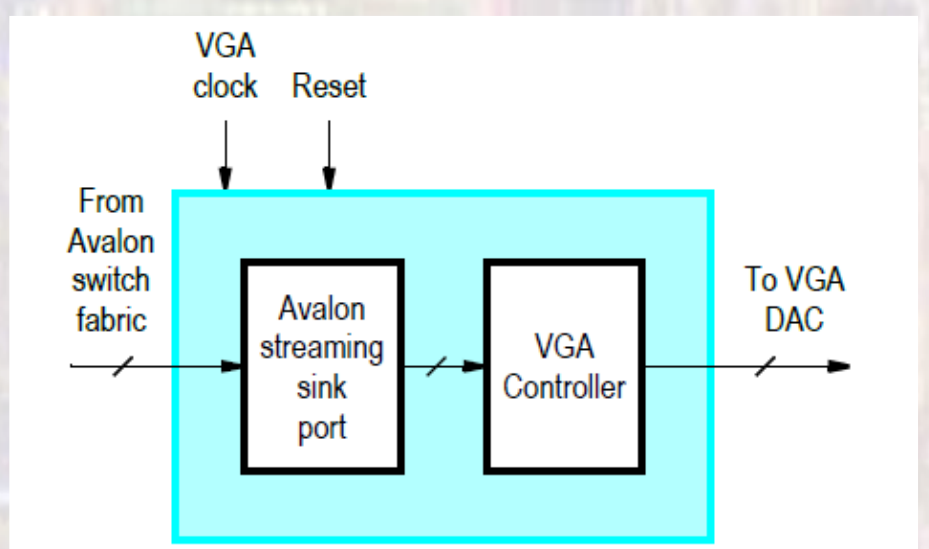

Creates and drives the required VGA signals

© tj

- Create a new Quartus project
  - Do not select a Simulation Tool in EDA Tool Settings

Open Tools → Platform Designer

| Platform Designer - unsaved.qsys* (D:\GDri<br>ile <u>Edit</u> System <u>Generate</u> <u>View</u> <u>Tools</u> <u>Help</u> | ive\MSOE         | \19_Q1_EE3921\Projects\NIOS | _Pixel\unsaved.qsys)      |                        |          | - 🗆 ×               |
|----------------------------------------------------------------------------------------------------|------------------|-----------------------------|---------------------------|------------------------|----------|---------------------|
| 🎦 IP Catalog 🛛 🔔 📕 🚺                                                                                                    | Syster           | m Contents 🛛 Address Map    | Interconnect Requirements |                        |          | - 5 🗆               |
| 🔍 🗙 🔯                                                                                                    | 2                | System: unsaved             |                           |                        |          |                     |
| Project                                                                                                    | 🕈 Use            | Conn Name                   | Description               | Export                 | Clock E  | lase                |
| New Component                                                                                                    | 5                | ⊟ clk_0                     | Clock Source              |                        |          |                     |
| Library                                                                                                    | ×                | D- dk_in                    | Clock Input               | clk                    | exported |                     |
| Basic Functions                                                                                                    |                  | D- ck_in_reset              | Reset Input               | reset                  |          |                     |
| Joseface Protocole                                                                                                    | _                | × ck                        | Clock Output              | Double-click to export | dk_0     |                     |
| E-1 ow Power                                                                                                    | <b>^</b>         | K ck_reset                  | Reset Output              | Double-click to export |          |                     |
| Memory Interfaces and Controllers                                                                                         | <b>A</b>         |                             |                           |                        |          |                     |
| Processors and Peripherals                                                                                                | •                |                             |                           |                        |          |                     |
| Qsys Interconnect                                                                                                    | ×                |                             |                           |                        |          |                     |
| -Tri-State Components                                                                                                    |                  |                             |                           |                        |          |                     |
| University Program                                                                                                    |                  |                             |                           |                        |          |                     |
|                                                                                                    |                  |                             |                           |                        |          |                     |
|                                                                                                    |                  |                             |                           |                        |          |                     |
|                                                                                                    |                  |                             |                           |                        |          |                     |
| New City de la stat                                                                                                    |                  |                             |                           |                        |          |                     |
| New Edit                                                                                                    |                  |                             |                           |                        |          |                     |
| 🖞 Hier: 🛛 Device F 🖾 🔔 🗗                                                                                                  |                  |                             |                           |                        |          |                     |
|                                                                                                    |                  |                             |                           |                        |          |                     |
|                                                                                                    |                  |                             |                           |                        |          |                     |
| B- reset                                                                                                    |                  |                             |                           |                        |          |                     |
| 🖬 🗊 dk 0                                                                                                    |                  |                             |                           |                        |          |                     |
|                                                                                                    |                  |                             |                           |                        |          |                     |
|                                                                                                    |                  |                             |                           |                        |          |                     |
|                                                                                                    | <                |                             |                           |                        |          | >                   |
|                                                                                                    | n <sub>w</sub> f | t 👻 🛒 Current filter:       |                           |                        |          |                     |
|                                                                                                    | 🗧 Messa          | ges 🛛                       |                           |                        |          | - d 🗆               |
|                                                                                                    | Туре             | Path Message                |                           |                        |          |                     |
|                                                                                                    |                  |                             |                           |                        |          |                     |
|                                                                                                    |                  |                             |                           |                        |          |                     |
|                                                                                                    |                  |                             |                           |                        |          |                     |
|                                                                                                    |                  |                             |                           |                        |          |                     |
|                                                                                                    |                  |                             |                           |                        |          |                     |
|                                                                                                    |                  |                             |                           |                        |          |                     |
| D Errors, 0 Warnings                                                                                                    |                  |                             |                           |                        | G        | ienerate HDL Finish |
| -                                                                                                    |                  |                             |                           |                        |          |                     |

- Add NIOS
  - Processors and Peripherals → Embedded Processors → NIOS II Processor
  - NIOS II/f

|              |    |    |                   | dk_reset             | Reset Output                | Double-click to export |             |     |
|--------------|----|----|-------------------|----------------------|-----------------------------|------------------------|-------------|-----|
| $\checkmark$ |    |    |                   | 🗉 🛄 nios2_gen2_0     | Nios II Processor           |                        |             |     |
|              | 6— |    | $\longrightarrow$ | clk                  | Clock Input                 | Double-click to export | unconnected |     |
|              |    | └< | $\longrightarrow$ | reset                | Reset Input                 | Double-click to export | [dk]        |     |
|              |    |    |                   | data_master          | Avalon Memory Mapped Master | Double-click to export | [dk]        |     |
|              |    |    |                   | instruction_master   | Avalon Memory Mapped Master | Double-click to export | [dk]        |     |
|              |    | ×  | $\longrightarrow$ | irq                  | Interrupt Receiver          | Double-click to export | [dk]        |     |
|              |    |    | $ \leq$           | debug_reset_request  | Reset Output                | Double-click to export | [dk]        |     |
|              |    |    | $\longrightarrow$ | debug_mem_slave      | Avalon Memory Mapped Slave  | Double-click to export | [dk]        | 0x0 |
|              |    |    | ×<                | custom_instruction_m | Custom Instruction Master   | Double-click to export |             |     |
|              |    |    |                   |                      |                             |                        |             |     |

- Add On-chip Memory
  - Basic Functions → On Chip Memory → On Chip Memory (RAM or ROM)...

RAM Size = 12,000 bytes

|   |           | ++ | $\rightarrow$     | debug_mem_slave      | Avalon Memory Mapped Slave        | Double-click to export | [dk]        | - 0x0 |
|---|-----------|----|-------------------|----------------------|-----------------------------------|------------------------|-------------|-------|
|   |           |    | ×<                | custom_instruction_m | Custom Instruction Master         | Double-click to export |             |       |
|   | $\square$ |    | E                 | onchip_memory2_0     | On-Chip Memory (RAM or ROM) Intel |                        |             |       |
| Γ |           | ¢  | $\longrightarrow$ | clk1                 | Clock Input                       | Double-click to export | unconnected | 1     |
|   |           |    | $\longrightarrow$ | s1                   | Avalon Memory Mapped Slave        | Double-click to export | [dk1]       | ÷     |
|   |           |    | $\longrightarrow$ | reset1               | Reset Input                       | Double-click to export | [dk1]       |       |

- Add JTAG
  - Interface Protocols → Serial → JTAG Uart Intel FPGA IP
- Add Timer
  - Processors and Peripherals → Peripherals → Interval Timer Intel FPGA IP
- Add System ID
  - Basic Functions → Simulation; Debug and Verification → Debug and Performance → System ID Peripheral Intel FPGA IP

|              | $  \diamond +                                  $        | reset1            | Reset Input                        | Double-click to export | [clk1]      |  |
|--------------|---------------------------------------------------------|-------------------|------------------------------------|------------------------|-------------|--|
| $\checkmark$ |                                                         | 🖃 jtag_uart_0     | JTAG UART Intel FPGA IP            |                        |             |  |
|              | $ \diamond       \rightarrow$                           | dk                | Clock Input                        | Double-click to export | unconnected |  |
|              | $   \diamond + + \diamond \rightarrow$                  | reset             | Reset Input                        | Double-click to export | [dk]        |  |
|              | $     \diamond \diamond   \rightarrow \rightarrow$      | avalon_jtag_slave | Avalon Memory Mapped Slave         | Double-click to export | [clk]       |  |
|              |                                                         | irq               | Interrupt Sender                   | Double-click to export | [clk]       |  |
|              |                                                         | ⊡ timer_0         | Interval Timer Intel FPGA IP       |                        |             |  |
|              | $\diamond$ $\rightarrow$ $\rightarrow$                  | dk                | Clock Input                        | Double-click to export | unconnected |  |
|              | $   \diamond + + \diamond \rightarrow$                  | reset             | Reset Input                        | Double-click to export | [dk]        |  |
|              | $    \diamond \diamond   \rightarrow \rightarrow$       | s1                | Avalon Memory Mapped Slave         | Double-click to export | [clk]       |  |
|              |                                                         | irq               | Interrupt Sender                   | Double-click to export | [clk]       |  |
| $\checkmark$ |                                                         | sysid_qsys_0      | System ID Peripheral Intel FPGA IP |                        |             |  |
|              | $ \diamond$ $ $ $ $ $\rightarrow$                       | dk                | Clock Input                        | Double-click to export | unconnected |  |
|              | $  \diamond   \rightarrow \rightarrow$                  | reset             | Reset Input                        | Double-click to export | [dk]        |  |
|              | $  \qquad \diamond \rightarrow \rightarrow \rightarrow$ | control_slave     | Avalon Memory Mapped Slave         | Double-click to export | [dk]        |  |

- Connect up basic NIOS system
  - NIOS Inputs

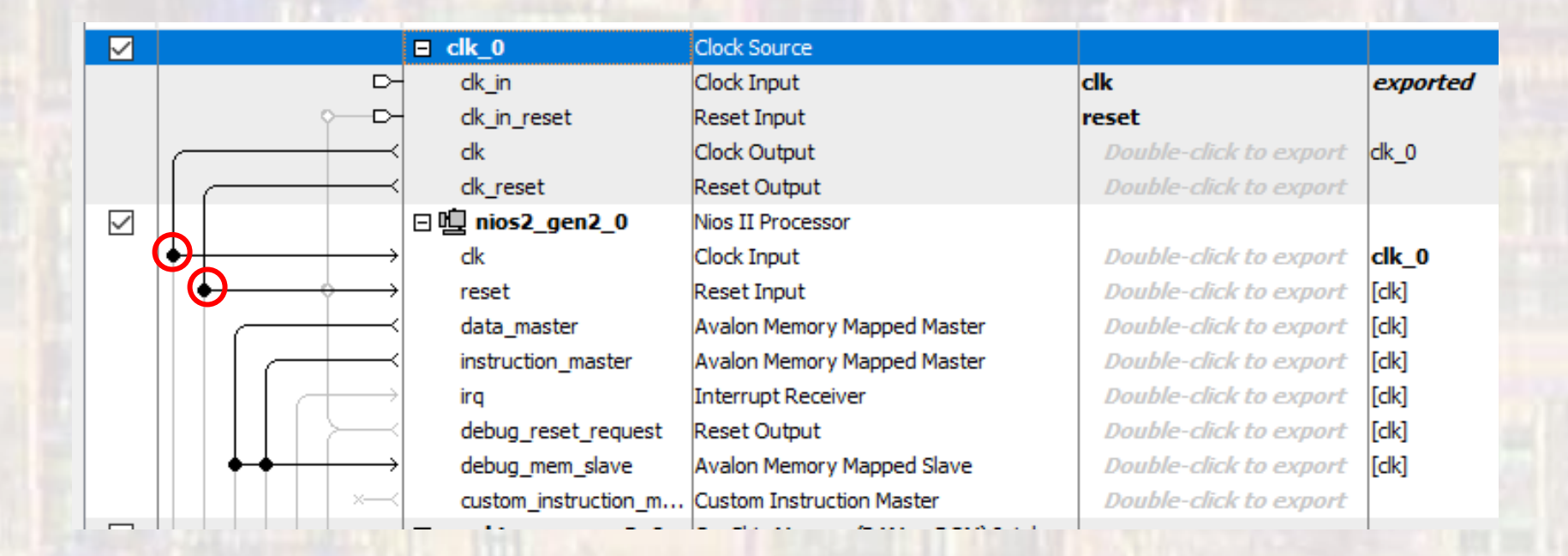

- Connect up basic NIOS system
  - On-chip Memory

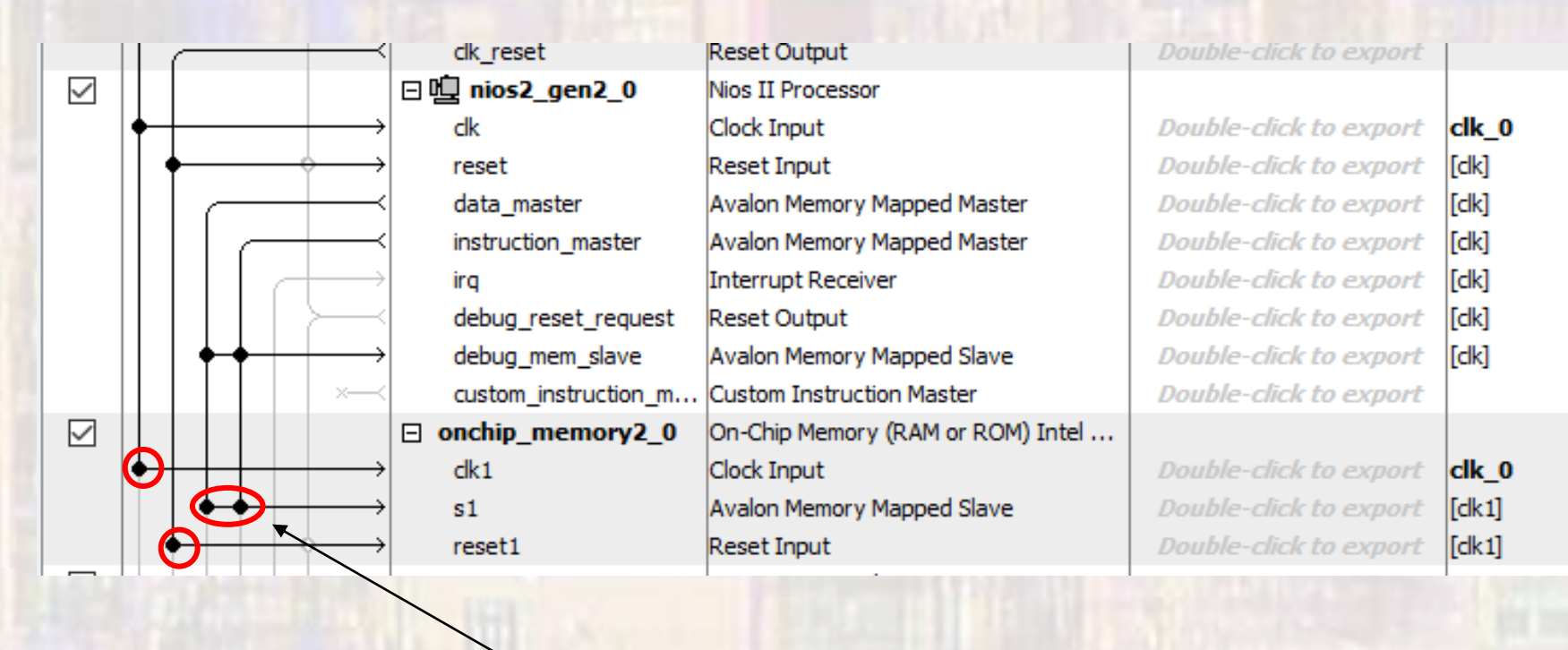

Connect to data and instruction masters

- Connect up basic NIOS system
  - JTAG, Timer, SysID

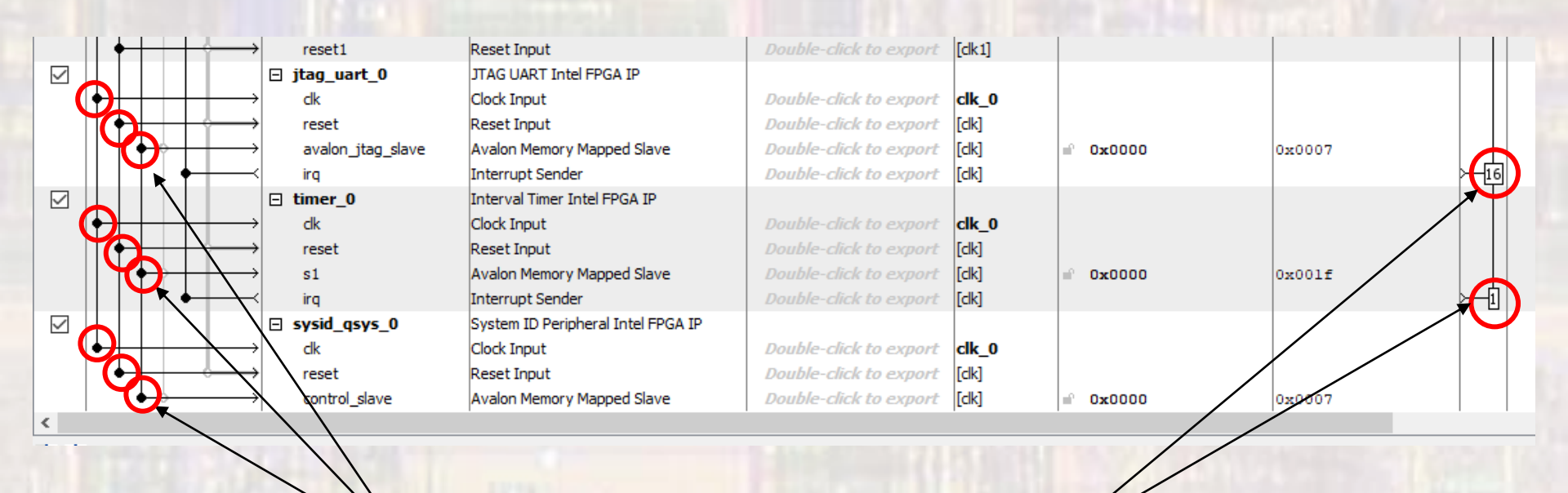

Connect to data master

**Assign Priorities** 

- Connect up basic NIOS system
  - Assign the NIOS II Reset and Exception vectors

| Nios II Processor<br>altera_nios2_gen2 | Details                                   |
|----------------------------------------|-------------------------------------------|
| Main Vectors Caches and Memory Inter   | A                                         |
| Reset Vector                           | aces And medic insudictions minor and min |
| Reset vector memory:                   | lonchip_memory2_0.s1 V                    |
| Reset vector offset:                   | 0x0000000                                 |
| Reset vector:                          | 0x0000000                                 |
| Exception Vector                       |                                           |
| Exception vector memory:               | onchip_memory2_0.s1 v                     |
| Exception vector offset:               | 0x0000020                                 |
| Exception vector:                      | 0x00000020                                |
| Fast TLB Miss Exception Vector         |                                           |
| Fast TLB Miss Exception vector memory: | None                                      |
| Fast TLB Miss Exception vector offset: | 0x0000000                                 |
| Fast TLB Miss Exception vector:        | 0x0000000                                 |

- Create Character System
  - Add a PLL
    - Basic Functions → Clocks; PLLs and Resets → PLL → ALTPLL Intel FPGA IP

#### 50MHz input clock no areset or locked output

#### $c0 \rightarrow 25MHz$ : the VGA frequency

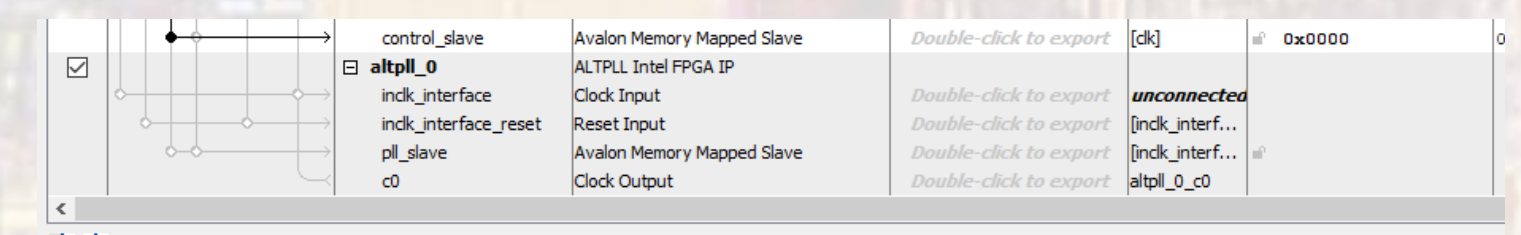

- Create Character System
  - Connect PLL

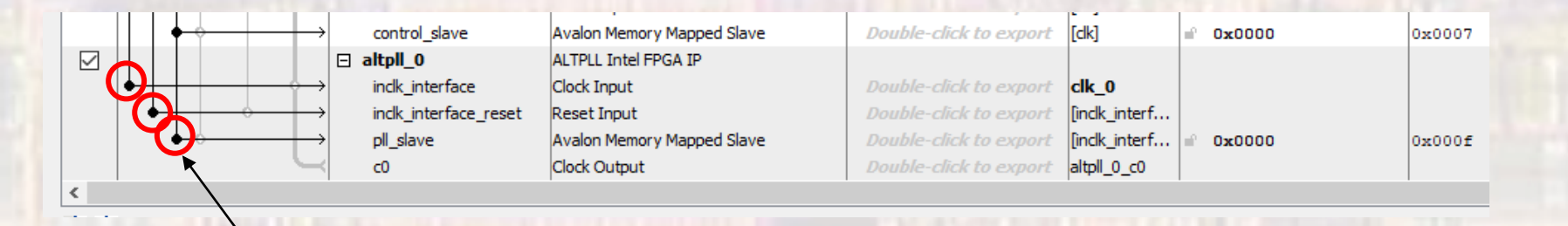

Connect to the 50MHz Clk, reset and the data master

- Create Character System
  - Character Buffer
    - University Program → Audio and Video → Video → Character Buffer for VGA Display

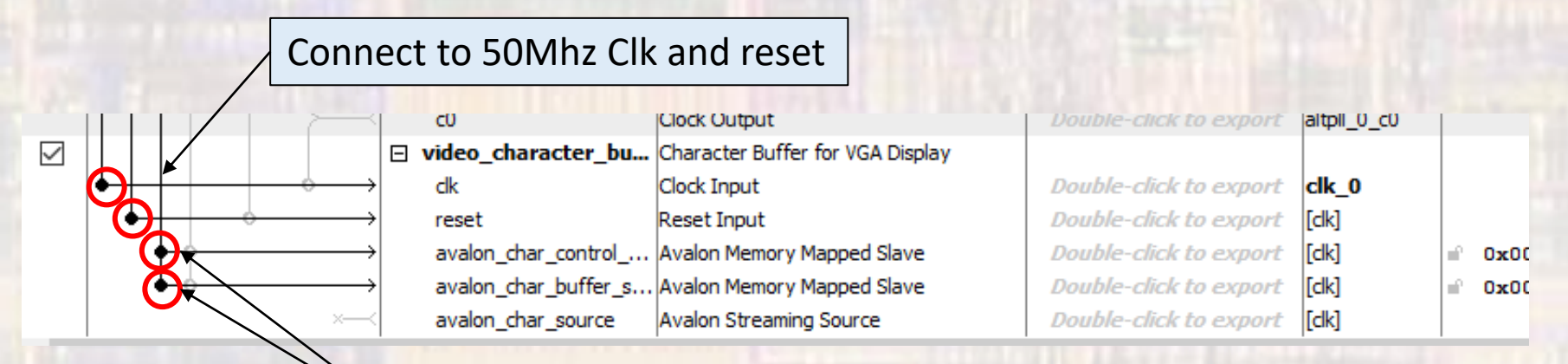

Connect to data master

- Create Character System
  - Dual Clock FIFO
    - University Program → Audio and Video → Video → Dual Clock FIFO
      - Color Bits 10

Color Planes - 3

#### Connect to 50Mhz Clk and reset

|                                                                                            | 0                     | Clock Output                     | Double-click to export | altpll_0_c0    |
|--------------------------------------------------------------------------------------------|-----------------------|----------------------------------|------------------------|----------------|
|                                                                                            | video_character_bu    | Character Buffer for VGA Display |                        |                |
| $  \bullet   + + \to$                                                                      | clk                   | Clock Input                      | Double-click to export | clk_0          |
|                                                                                            | reset                 | Reset Input                      | Double-click to export | [dk]           |
|                                                                                            | avalon_char_control   | Avalon Memory Mapped Slave       | Double-click to export | [clk] 🗈 0x0000 |
|                                                                                            | avalon_char_buffer_s  | Avalon Memory Mapped Slave       | Double-click to export | [clk] 🗈 0x0000 |
|                                                                                            | avalon_char_source    | Avalon Streaming Source          | Double-click to export | [clk]          |
|                                                                                            | video_dual_clock_b    | Dual-Clock FIFO                  |                        |                |
|                                                                                            | clock_stream_in       | Clock Input                      | Double-click to export | clk_0          |
| $  \bigcirc + + \rightarrow + + \rightarrow + + \rightarrow + + \rightarrow + + + + + + +$ | reset_stream_in       | Reset Input                      | Double-click to export | [clock_strea   |
| $  \downarrow $                                                                            | clock_stream_out      | Clock Input                      | Double-click to export | altpll_0_c0    |
|                                                                                            | reset_stream_out      | Reset Input                      | Double-click to export | [clock_strea   |
|                                                                                            | avalon_dc_buffer_sink | Avalon Streaming Sink            | Double-click to export | [clock_strea   |
|                                                                                            | avalon_dc_buffer_so   | Avalon Streaming Source          | Double-click to export | [clock_strea   |
| < /                                                                                        |                       |                                  |                        |                |
| /                                                                                          |                       |                                  |                        |                |

Connect to video character buffer streaming source

Connect to c0

VGA – 25MHz

- Create Character System
  - VGA Controller
    - University Program → Audio and Video → Video → VGA Controller DE10-Lite VGA Connector VGA 640x480
       Connect to dual\_clock\_buffer streaming source

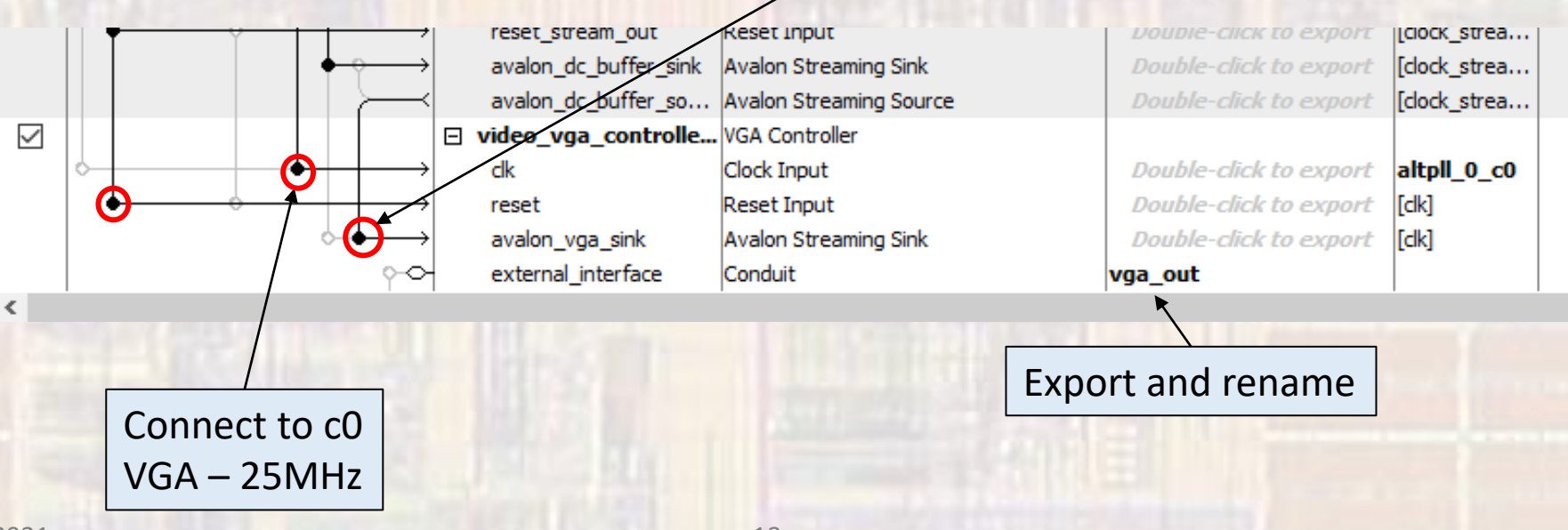

| · Croata Ch                                                           | a raci                                                                                                    | ^                                     |                       |                                    |                         |                   |            |        | _   |
|-----------------------------------------------------------------------|----------------------------------------------------------------------------------------------------|---------------------------------------|-----------------------|------------------------------------|-------------------------|-------------------|------------|--------|-----|
|                                                                       |                                                                                                    | Connections                           | Name                  | Description                        | Export                  | Clock             | Base       | End    | IRQ |
|                                                                       |                                                                                                    |                                       | □ clk_0               | Clock Source                       |                         |                   |            |        |     |
|                                                                       |                                                                                                    |                                       | D- dk_in              | Clock Input                        | clk                     | exported          |            |        |     |
|                                                                       | 1                                                                                                    |                                       | D- dk_in_reset        | Reset Input                        | reset                   |                   |            |        |     |
|                                                                       | (                                                                                                    |                                       |                       | Clock Output                       | Double-click to export  | clk_0             |            |        |     |
|                                                                       |                                                                                                    |                                       | dk_reset              | Reset Output                       | Double-click to export  |                   |            |        |     |
|                                                                       |                                                                                                    |                                       | □ 빌 nios2_gen2_0      | Nios II Processor                  |                         |                   |            |        |     |
|                                                                       | The second second second second second second second second second second second second second second second se | Ŷ                                     | → dk                  | Clock Input                        | Double-click to export  | clk_0             |            |        |     |
|                                                                       |                                                                                                    | •                                     |                       | Reset Input                        | Double-click to export  | [clk]             |            |        |     |
| Assign Dees Addresses                                                 |                                                                                                    |                                       | data_master           | Avalon Memory Mapped Master        | Double-click to export  | [clk]             |            |        |     |
| Assign base Addresses                                                 |                                                                                                    |                                       | instruction_master    | Avalon Memory Mapped Master        | Double-click to export  | [cik]             |            |        |     |
| 0                                                                     |                                                                                                    |                                       |                       | Interrupt Receiver                 | Double-click to export  | [CIK]             | IRQ        | 0 IRQ  | 31  |
|                                                                       |                                                                                                    |                                       | debug_reset_request   | Reset Output                       | Double-click to export  | [clk]             |            |        |     |
| Platform Designer - unsaved.qsys* (D:\GDrive\MSOE\19_Q1_EE3921\Projec |                                                                                                    |                                       | debug_mem_slave       | Avalon Memory Mapped Slave         | Double-click to export  | [CIK]             | ii' 0x4800 | 0x4fff |     |
| ile Edit System Generate View Tools Help                              |                                                                                                    | ~                                     | custom_instruction_m  | Custom Instruction Master          | Double-click to export  |                   |            |        |     |
| Liporade IP Cores                                                     |                                                                                                    |                                       | □ onchip_memory2_0    | On-Chip Memory (RAM or ROM) Intel  |                         |                   |            |        |     |
| IPC CPSIACE COLON                                                     | Ť                                                                                                    |                                       |                       | Clock Input                        | Double-click to export  | CIK_U             |            | 0.0000 |     |
| Assign Base Addresses                                                 |                                                                                                    |                                       | SI                    | Avaion Memory Mapped Slave         | Double-click to export  | [CK1]<br>Falls 1] | = 0x3000   | UNSIT  |     |
| Assign Interrupt Numbers                                              |                                                                                                    |                                       | reset1                | Reset Input                        | Double-cilck to export  | [CIK 1]           |            |        |     |
| Projec<br>Assign Custom Instruction Oncodes                           |                                                                                                    |                                       | le jtag_uart_u        | Clade Target                       | Daubla alials to const  | -11- 0            |            |        |     |
| Library C. J. C. J. D. J. N. J.                                       | Ī                                                                                                    |                                       | CIK                   | Clock Input                        | Double-Click to export  | CIK_U             |            |        |     |
| Bas                                                                   |                                                                                                    |                                       | reset                 | Reset Input                        | Double-click to export  | LOK]<br>Ealki     | 0          | 0-5047 |     |
| Show System With Platform Designer Interconnect                       |                                                                                                    |                                       | avaion_tag_slave      | Avaion Memory Mapped Slave         | Double-click to export  | [CIK]             | ■ UX5040   | 0x5047 |     |
|                                                                       |                                                                                                    |                                       | Ing                   | Interrupt Sender                   | Double-click to export  | [CK]              |            |        | -10 |
| Remove Dangling Connections                                           |                                                                                                    |                                       | e umer_u              | Clock Input                        | Doublo click to surrest | dlk 0             |            |        |     |
|                                                                       | I                                                                                                    |                                       |                       | Peret Input                        | Double-click to export  | Cik_0             |            |        |     |
| Import Interface Requirements                                         |                                                                                                    |                                       |                       | Avalon Memory Manned Slave         | Double-click to export  | [dk]              | -0×5000    | 0      |     |
|                                                                       |                                                                                                    |                                       | ira                   | Avaion Memory Mapped Slave         | Double-click to export  | [CIK]             | = 0x5000   | OXSOIT |     |
|                                                                       |                                                                                                    |                                       |                       | System ID Peripheral Intel EPCA ID | Double-click to export  | [UK]              |            |        |     |
|                                                                       |                                                                                                    |                                       |                       | Clock Input                        | Double-click to evenent | dk 0              |            |        |     |
|                                                                       | T                                                                                                    |                                       |                       | Reset Input                        | Double-click to export  | CIK_0             |            |        |     |
|                                                                       |                                                                                                    |                                       |                       | Avalon Memory Manned Slave         | Double-click to export  | [UK]<br>[dk]      | -0×5029    | 0w502f |     |
|                                                                       |                                                                                                    |                                       |                       | ALTELL Total EDGA TD               | Double-click to export  | [Civ]             | - 080030   | ONDUSI |     |
|                                                                       |                                                                                                    |                                       | aithira               | ALTELL INCELEVA IF                 | Daubla alialata a       | -11- 0            |            |        |     |
|                                                                       | T                                                                                                    |                                       | incik_interface       | Clock Input                        | Double-click to export  | CiK_U             |            |        |     |
|                                                                       |                                                                                                    |                                       | incik_interface_reset | Reset Input                        | Double-cilck to export  | Encik_interf      |            |        |     |
|                                                                       |                                                                                                    |                                       | pii_siave             | Avaion Memory Mapped Slave         | Double-click to export  | Lincik_interf     | = 0x5020   | 0x502f |     |
|                                                                       |                                                                                                    |                                       |                       | Character Ruffer for VCA Disclary  | Double-click to export  | anpii_u_cu        |            |        |     |
|                                                                       |                                                                                                    |                                       | Uldeo_cnaracter_bu    | Clock Toput                        | Doublo click to comment | dik 0             |            |        |     |
|                                                                       | T                                                                                                    |                                       |                       | Peret Input                        | Double-click to export  | CIK_U             |            |        |     |
|                                                                       |                                                                                                    |                                       | avalon char control   | Avalop Memory Mapped Slave         | Double-click to export  | [UK]<br>[dk]      | -0×5020    | 0      |     |
|                                                                       |                                                                                                    | II                                    | avaion_char_control   | Avalor Memory Mapped Slave         | Double-cick to export   | LCIK]             | = 0x5030   | 0x5037 |     |
|                                                                       |                                                                                                    | · · · · · · · · · · · · · · · · · · · | avaion_char_putter_s  | Avalor Memory Mapped Slave         | Double-click to export  | [UK]<br>[dk]      | = 0X0000   | OXITT  |     |
|                                                                       |                                                                                                    |                                       | avaion_unar_source    | Dual-Clock ETEO                    | Double-click to export  | [UK]              |            |        |     |
|                                                                       |                                                                                                    |                                       | dock stream in        | Clock Input                        | Double-click to evenent | dk 0              |            |        |     |
|                                                                       |                                                                                                    |                                       |                       | Peret Input                        | Double-click to export  | [dock_stree       |            |        |     |
|                                                                       |                                                                                                    |                                       | dock stream out       | Clock Input                        | Double-click to export  | altoll 0 c0       |            |        |     |
|                                                                       | Ĭ                                                                                                    |                                       | reset_stream_out      | Parat Input                        | Double-click to export  | [clock_stree      |            |        |     |
|                                                                       |                                                                                                    |                                       | avalon de buffer eink | Avalop Streaming Sink              | Double-click to export  | [dock_stree       |            |        |     |
|                                                                       |                                                                                                    |                                       | avaion_oc_buffer_sink | Avalori Streaming Sink             | Double-click to export  | [dock_strea       |            |        |     |
|                                                                       |                                                                                                    |                                       | avaion_oc_puffer_so   | Avaion Streaming Source            | Double-click to export  | LUOCK_Strea       |            |        |     |
|                                                                       |                                                                                                    |                                       | video_vga_controlle.  | Clock Toput                        | Doublo click to comment | altall 0 -0       |            |        |     |
|                                                                       | •                                                                                                    |                                       |                       | Clock Input                        | Double-Click to export  |                   |            |        |     |
|                                                                       |                                                                                                    |                                       | reset                 | Reset Input                        | Double-click to export  | [CIK]             |            |        |     |
|                                                                       |                                                                                                    | 0—                                    | avaion_vga_sink       | Avaion Streaming Sink              | Double-click to export  | [CIK]             |            |        |     |
|                                                                       |                                                                                                    |                                       | v external_interface  | Conduit                            | vga_out                 | 1                 | 1          |        |     |

Create Character System

Check for errors

| X=<br>0 = Messages |                                                  |                                                                                                    |
|--------------------|--------------------------------------------------|----------------------------------------------------------------------------------------------------|
| Туре               | Path                                             | Message                                                                                                    |
| = ()               | 5 Info Messages                                  |                                                                                                    |
|                    | nios_character.jtag_uart_0                       | JTAG UART IP input clock need to be at least double (2x) the operating frequency of JTAG TCK on board           |
|                    | nios_character.sysid_qsys_0                      | System ID is not assigned automatically. Edit the System ID parameter to provide a unique ID                    |
|                    | nios_character.sysid_qsys_0                      | Time stamp will be automatically updated when this component is generated.                                      |
|                    | nios_character.video_character_buffer_with_dma_0 | Character Resolution: 80 x 60                                                                                   |
| 0                  | nios_character.video_vga_controller_0            | Video Output Stream: Format: 640 x 480 with Color: 10 (bits) x 3 (planes) converted to 4 (bits) per color plane |

- Create Character System
  - Save the Platform Designer system
  - Generate the Platform Designer system
    - The first time you generate you must delete the last directory in the path – don't use the '...'

| L Generation X                                                                                                    |                                                     |
|----------------------------------------------------------------------------------------------------|-----------------------------------------------------|
| ▼ Synthesis                                                                                                    |                                                     |
| Synthesis files are used to comple the sustain in a Quartus project. Create HDL design files for synthesis: VHDL     Create timing and resource estimates for third-party EDA synthesis tools. |                                                     |
| ▼ Output Directory                                                                                                    |                                                     |
| Path: D:/GDrive/MSOE/19_Q1_EE3921/Projects/NIOS_Character/nios_pharacter                                                                                                    | D:/GDrive/MSOE/19_Q1_EE3921/Projects/NIOS_Character |
|                                                                                                    |                                                     |

- Create Character System
  - Add the .qip file to the project

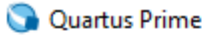

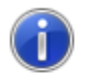

You have created an IP Variation in the file D:/GDrive/MSOE/19\_Q1\_EE3921/Projects/NIOS\_Character/nios\_character.qsys.

To add this IP to your Quartus project, you must manually add the .qip and .sip files after generating the IP core.

The .qip will be located in <generation\_directory>/synthesis/nios\_character.qip

The .sip will be located in <generation\_directory>/simulation/nios\_character.sip

οк

 $\times$ 

- Create DE10 Design
  - Instantiate into a VHDL file
    - Open a new VHDL design
    - In Platform Designer: Generate → Show Instantiation Template
    - Copy and Paste into the new design where appropriate

| component nios_char isport (clk_clk: in std_logic:= 'X'; clkreset_reset_n :in std_logic:= 'X'; reset_nvga_out_CLK: out std_logic; CLKvga_out_HS: out std_logic; HSvga_out_VS: out std_logic; HSvga_out_SYNC: out std_logic; VSvga_out_SYNC: out std_logic; BLANKvga_out_SYNC: out std_logic; SYNCvga_out_G: out std_logic, vector(3 downto 0); Rvga_out_B: out std_logic_vector(3 downto 0); Gvga_out_B: out std_logic_vector(3 downto 0) B |
|----------------------------------------------------------------------------------------------------|
|----------------------------------------------------------------------------------------------------|

© ti

 Create DE10 Design Instantiate into a VHDL file Instantiation template component architecture behavioral of nios\_char\_de10 -- nios\_char\_de10.vhd1 -- no signals -- Created 9/18/18 -- by: johnsontimoj component nios\_char is port ( -- rev: clk\_clk : in std\_logic := 'X'; -- clk := 'X': -- reset\_n reset\_reset\_n : in std\_logic vga\_out\_CLK : out std\_logic; -- CLK -- HS vga\_out\_HS : out std\_logic; -- Nios character system - vga driver with charad vga\_out\_VS : out std\_logic; -- VS vga\_out\_BLANK : out std\_logic; -- BLANK vga\_out\_SYNC : out std\_logic; -- SYNC vga\_out\_R : out std\_logic\_vector(3 downto 0); -- R library ieee; vga\_out\_G : out std\_logic\_vector(3 downto 0); vga\_out\_B : out std\_logic\_vector(3 downto 0) -- G use ieee.std\_logic\_1164.all; -- B use ieee.numeric\_std.all; ): end component nios\_char; entity nios\_chan\_de10 is ort( CLOCK 50 : in std\_logic; out std\_logic; VGA\_HS: VGA\_VS: out std\_logic; out std\_logic\_vector(3 downto 0); VGA\_R: out std\_logic\_vector(3 downto 0); VGA\_G: out std\_logic\_vector(3 downto 0) VGA\_B: end entity; DE10 pin aliases from .qsf file

© ti

- Create DE10 Design
  - Instantiate into a VHDL file

Instantiation template instance mapped to DE10 qsf pin aliases

-- vga\_out.CLK

-- .BLANK

-- .SYNC

```
u0 : component nios_char
    port map (
        clk clk
                       => CLOCK_50, --
                                            clk.clk
        reset_reset_n => '1'.
                                          reset.reset_n
                         => CONNECTED_TO_vga_out_CLK,
        --vga_out_CLK
        vga_out_HS
                       = VGA_HS,
                                                 .HS
                       => VGA_VS,
                                                 .VS
        vga_out_VS
        --vga_out_BLANK => CONNECTED_TO_vga_out_BLANK,
        --vga_out_SYNC => CONNECTED_TO_vga_out_SYNC,
        vga_out_R
                       \Rightarrow VGA_R,
                                                 . R
        vga_out_G
                       => VGA G.
                                                 . G
        vga_out_B
                       => VGA B
                                                 . B
    );
```

end architecture;

begin

Note: these 3 signals are not used - comment out or remove

- Create DE10 Design
  - Prepare to synthesize
    - If you did not do these when you created the project be sure to do them now
      - assignments → device → device and Pin options
        - Single Uncompressed with memory initialization
      - Import the pin aliases (qsf file)
      - Setup the SDF file
  - Be sure to set your top level entity
  - Start Compilation

- Create DE10 Design
  - Complete the HW setup
    - Download the HW project onto the board
    - **DO NOT CLOSE** either of these windows •

| Programmer - D:                        | :/GDrive/MSOE/19_Q1_EE39                      | 21/Projects/NIOS_Ch                      | aracter/nios_cha | aracter - nios_ch | aracter - [nios       | _chara | -               |           |                                       |             |        |
|----------------------------------------|-----------------------------------------------|------------------------------------------|------------------|-------------------|-----------------------|--------|-----------------|-----------|---------------------------------------|-------------|--------|
| <u>F</u> ile <u>E</u> dit <u>V</u> iew | P <u>r</u> ocessing <u>T</u> ools <u>W</u> ir | idow <u>H</u> elp                        |                  |                   |                       | Sear   | rch altera.     | com 🔘     |                                       |             |        |
| 🚔 Hardware Setup                       | USB-Blaster [USB-0]                           | Mode:                                    | JTAG             | v                 | Progress:             | 1(     | 00% (Succ       | cessful)  |                                       |             |        |
| Enable real-time                       | ISP to allow background pr                    | ogramming when av                        | ailable          |                   |                       |        |                 |           |                                       |             |        |
| ▶ <sup>1</sup> 10 Start                | File                                          | Device                                   | Checksum         | Usercode          | Program/<br>Configure | Verify | Blank-<br>Check | Examine   |                                       |             |        |
| Stop                                   | output_files/nios_char                        | 10M50DAF484                              | 0051709A         | 0051709A          |                       |        |                 |           | A A A A A A A A A A A A A A A A A A A |             |        |
| Auto Detect                            |                                               |                                          |                  |                   |                       |        |                 |           | pel letter de la                      |             |        |
| 🗙 Delete                               |                                               |                                          |                  |                   |                       |        |                 |           |                                       |             |        |
| Add File                               |                                               |                                          |                  |                   |                       |        |                 |           | A DOT TO BE                           |             |        |
| Change File                            | <                                             |                                          |                  |                   |                       |        |                 | >         |                                       |             | _      |
| Save File                              |                                               |                                          |                  |                   |                       |        | 1               | OpenC     | Core Plus Status                      |             | ×      |
| Add Device                             |                                               |                                          |                  |                   |                       |        | c               | lick Cano | el to stop using                      | openCore Pl | us IP. |
| J <sup>™</sup> Down                    | 10M50DAF                                      | 484                                      |                  |                   |                       |        |                 | Tim       | e remaining:<br>Cancel                | unlimited   |        |
|                                        |                                               |                                          |                  |                   |                       |        |                 |           |                                       |             |        |
|                                        | 1000                                          | 1.1.1.1.1.1.1.1.1.1.1.1.1.1.1.1.1.1.1.1. |                  | 27                |                       | -      |                 |           |                                       |             |        |